# **MGSW**xxxx

# Rugged, Precision Magnetic Track Following Sensor

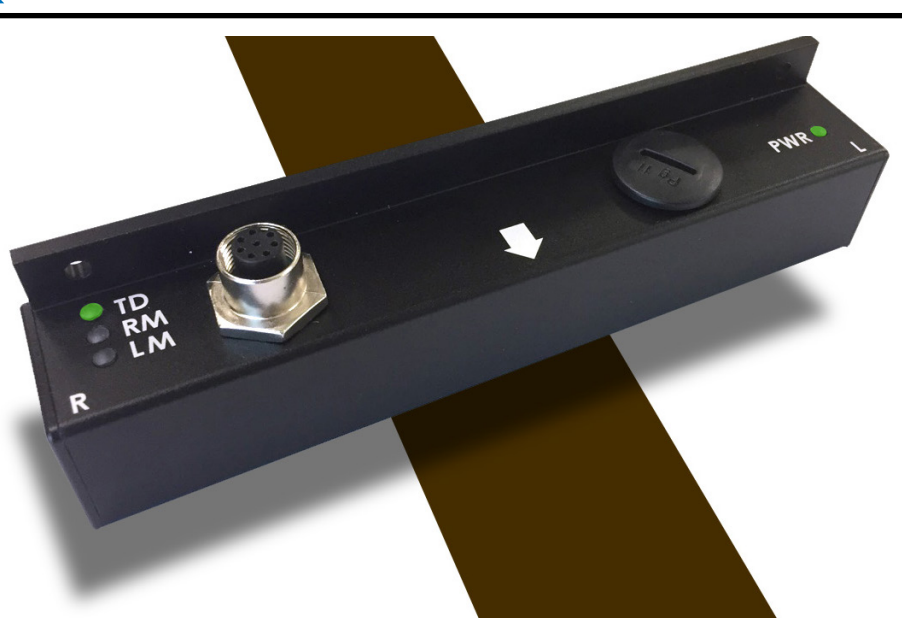

The MGSWxxxx is a heavy duty sensor capable of detecting and reporting the position of a magnetic field along its horizontal axis. The sensor is intended for line following robotic applications, using a magnetic tape to form a track guide on the floor.

The MGSWxxxx is built into a rugged, watertight, all-metal enclosure. It uses a 8-pin waterproof M12-type connectors for its power supply and IO signals.

Available in 160mm, 320mm and 480mm widths, the sensor accurately measures its lateral distance from the center of the track, with millimeter resolution, resulting in 160, 320 or 480 points end to end. Tape position information can be output in numerical format on the sensor's RS232 or USB ports. The position is also reported as a 0 to 3V voltage output and as a variable PWM output. Additionally, the sensor supports a dedicated MultiPWM mode allowing seamless communication with all Roboteq motor controllers using only one wire.

The sensor will detect and manage 2-way forks and can be instructed to follow the left or right track using commands issued via the serial/USB or its CAN bus interface.

In addition to detecting a track to follow, the sensor will report the presence of magnetic markers that may be positioned on the left or right side of the track. The sensor is equipped with four LED indicators for easy monitoring and diagnostics.

The sensor incorporates a high performance, Basic-like scripting language that allows users to add customized functionality to the sensor. A PC utility is provided for configuring the sensor, capturing and plotting the sensor data on a strip chart recorder, and visualizing in real time the magnetic field as it is seen by the sensor.

The sensor firmware can be updated in the field to take advantage of new features as they become available.

#### Applications

- Automatic Guided Vehicles
- Automated warehouses
- Automated shelves restocking system
- Material conveying robots
- Flexible assembly lines

#### **Key Features**

- Detects and measures position of magnetic track along horizontal axis
- Optimized for use with 25mm or 50mm wide adhesive magnetic tape
- 10mm to 60mm operating height
- 160mm, 320mm or 480mm sensing width with 1mm resolution
- Selectable, North or South on top, magnetic polarity of track
- 2-way fork/merge detection and management
- Detection of magnetic "markers" of inverted polarity at left or right of main track
- Simple interface to most PLC brands and to microcomputers
- Direct and seamless interface to Roboteq motor controllers
- 100Hz update rate
- Status LED indicator lights for tape and marker detection
- Numerical Tape position data output on RS232 or USB ports
- Tape position on PWM output at 250Hz or 500Hz
- Tape position on 0-3V analog output
- CAN interface up to 1Mbit/s
- CANOpen, and 3 other CAN protocol support

- Built-in programming language for optional local processing of tape and marker data
- Easy configuration, testing and monitoring using provided PC utility. Real time visualization of the magnetic field
- Field upgradeable software for installing latest features via the Internet
- Waterproof 8-pin, M12-type connector for power supply, CANbus, RS232, Analog and PWM signals.

- Shock resistant, all-aluminum enclosure
- Wide range 4.5V to 30V DC operation
- 166 mm, 326mm or 486mm wide x 30 mm deep x 38.5 mm tall
- -40o to +85o C operating environment
- IP40 rated enclosure.

| Reference        | Description                                                                          |  |  |
|------------------|--------------------------------------------------------------------------------------|--|--|
| MGSW1600         | 160mm wide, magnetic guide sensor with serial, USB, analog, PWM and CAN output       |  |  |
| MGSW3200         | 320mm wide, magnetic guide sensor with serial, USB, analog, PWM and CAN output       |  |  |
| MGSW4800         | 480mm wide, magnetic guide sensor with serial, USB, analog, PWM and CAN output       |  |  |
| MTAPE25NR        | 25 mm wide magnetic tape with South top side. 50m (150ft) roll                       |  |  |
| MTAPE50NR        | <b>*E50NR</b> 50 mm wide magnetic tape with South top side. 50m (150ft) roll         |  |  |
| MTAPE SQUARE 5X5 | TAPE SQUARE 5X5 5mm x 5mm magnetic tape. 15m (50ft) roll                             |  |  |
| MAGMARKER25      | 1" wide magnetic tape segment with South top side for use as Markers. 1-foot strips. |  |  |

### **Orderable Product References**

# **Benefits of Magnetic Line Tracking**

Because they are totally passive, magnetic tracks are easy to lay and modify. They are dirt immune and can be made totally invisible under carpet, tile or other non ferrous flooring cover. The table below lists the differences between the three major line following technologies used in the industry today.

#### TABLE 1.

|                                | Magnetic                                                 | Optical    | Induction     |  |  |  |
|--------------------------------|----------------------------------------------------------|------------|---------------|--|--|--|
| Track type                     | Passive                                                  | Passive    | Active (1)    |  |  |  |
| Track shape                    | Flat tape                                                | Flat trace | Wire          |  |  |  |
| Track laying                   | Easy                                                     | Easy       | Difficult (2) |  |  |  |
| Laying forks & merges          | Easy                                                     | Easy       | Difficult (2) |  |  |  |
| Dirt immune                    | Yes                                                      | No         | Yes           |  |  |  |
| Sensible to light conditions   | No                                                       | Yes        | No            |  |  |  |
| Invisible track                | Yes (3)                                                  | No         | Yes           |  |  |  |
| Markers                        | Yes (4)                                                  | No         | No            |  |  |  |
| Note 1: Requires high frequenc | Note 1: Requires high frequency current to flow in wire. |            |               |  |  |  |
|                                |                                                          |            |               |  |  |  |

Note 2: Forks and merges must not disrupt current flow.

Note 3: Magnetic tape may be hidden under carpet or other non ferrous floor covering.

Note 4: Markers use tape of inverted magnetic polarity and therefore very distinctive to the sensor.

#### **Magnetic Tape Selection & Installation**

The sensor is factory calibrated for use with 25mm or 50mm wide tape from Roboteq, but may be used with tape from other suppliers as well. Only unipolar tape can be used, where one side is all of one magnetic polarity and the other of the other polarity. In the default configuration, the sensor expects South on the top side for the track and North on the top side for markers. The sensor can be configured to operate with tape of inverted polarity. The sensor will not work with tape of alternating polarity. To determine the tape orientation, point compass towards the top (non adhesive) side of the tape. The north pointing needle will be attracted to the north side of the tape.

#### NNNNNNNNN

SSSSSSSSSSS

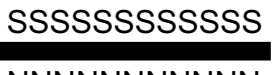

NNNNNNNNN

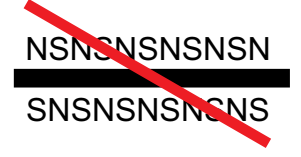

FIGURE 1. Magnetic Tape

Operating height is up to 50mm when used with 25mm wide tape and 60mm when used with 50mm wide tape. At greater heights, the magnetic field of the tape is weaker and the sensor will be less immune to noise. For best results, operate at 20 to 30mm with 25mm tape and 20 to 40mm with 50mm tape.

### Sensor Installation

The sensor must be mounted so that it is parallel with the floor and the magnetic track. Two mounting holes are provided at both ends of the enclosure. When installing, allow room the accessing the USB connector under the plug.

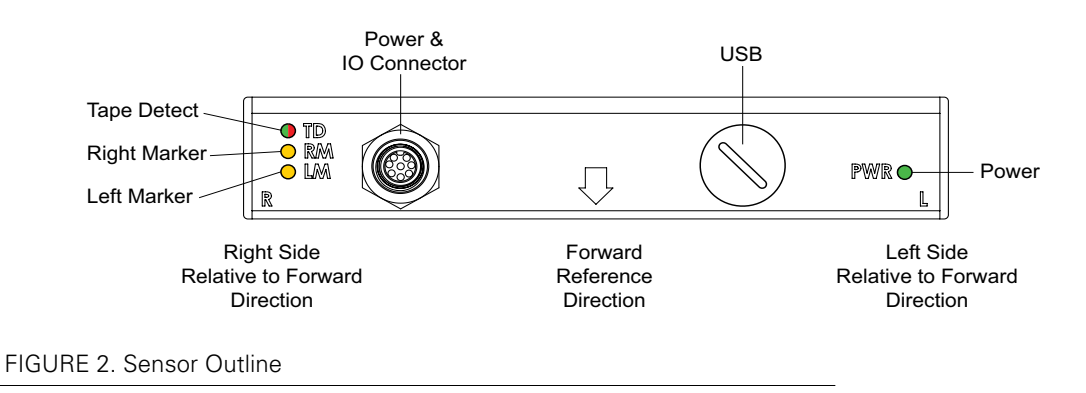

# **I/O and Power Connector**

RoboteQ

The MGSWxxxx is fitted with a waterproof 8-pin M12-type male. Connector for powering the sensor and accessing all the I/O signals. The connector pins are identified in the table below.

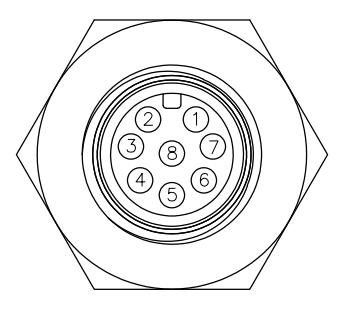

FIGURE 3. Connector Pin Locations

| TABLE 2 | 2. |
|---------|----|
|---------|----|

| Connector<br>Pin                                                                            | Signal                                                                                       | Description                              |  |  |
|---------------------------------------------------------------------------------------------|----------------------------------------------------------------------------------------------|------------------------------------------|--|--|
| 1                                                                                           | Power                                                                                        | 4.5V to 30V DC Power supply input        |  |  |
| 2                                                                                           | RxData                                                                                       | RS232 Receive Data                       |  |  |
| 3                                                                                           | TxData                                                                                       | RS232 Transmit Data                      |  |  |
| 4                                                                                           | CANL                                                                                         | CANbus Low                               |  |  |
| 5                                                                                           | CANH                                                                                         | CANbus High                              |  |  |
| 6                                                                                           | Analog(1) Out                                                                                | 0-3V (1.5V center) Analog track position |  |  |
| 7                                                                                           | PWM(2) Out                                                                                   | Track position PWM output                |  |  |
| 8                                                                                           | GND                                                                                          | Ground                                   |  |  |
| Note 1: Analog Output can be configured as Tape and Marker Detect when operatin in PWM mode |                                                                                              |                                          |  |  |
| Note 2: PWM                                                                                 | Note 2: PWM Output can be configured as Tape and Marker Detect when operating in Analog mode |                                          |  |  |

#### **Powering the sensor**

Apply a 4.5V to 30V Max voltage between the ground, and the power input pins. The sensor will also be powered if it is connected to a PC via the USB connector.

#### **RS232 Connection**

Serial communication with the sensor is done using the RxData and TxData signals. The ground pin must be connected in order to provide a reference to the RxData and TxData signal.

#### **PWM Output**

The PWM Output is always active. In default configuration, multiple pulses of variable width are used to carry all sensor information, including tape detect and marker position, to the motor controllers. Also, the output can be configured to carry the tape position by varying the duty cycle of a single, continuous pulse from 50%, when the tape is centered, to 25% and 75% duty cycle when the tape is at one end or the other of the sensor. The PWM output is centered at 50% when no tape is detected. Additionally the output can be configured as the tape detect output so that the sensor is always on when tape detected and always off when no tape is detected. Finally the output can be configured as Tape and Marker Detect, as seen on Table 3, below.

TABLE 3.

| Right Marker | Left Marker | Tape Detect | Pulse On Period |
|--------------|-------------|-------------|-----------------|
| 0            | 0           | 0           | 0ms             |
| 0            | 0           | 1           | 250ms           |
| 0            | 1           | 0           | 500ms           |
| 0            | 1           | 1           | 750ms           |
| 1            | 0           | 0           | 1000ms          |
| 1            | 0           | 1           | 1250ms          |
| 1            | 1           | 0           | 1500ms          |
| 1            | 1           | 1           | 1750ms          |

#### **Analog Output**

The Analog Output is always active and will give the tape position by varying the voltage from 1.50V, when the tape is centered, to 0 and 3V when the tape is at one end of the sensor or the other. The Analog output is centered at 1.50V when no tape is detected. The output can also be configured as tape detect output (3Volts when tape detected, 0 Volts when no tape detected). Finally the output can be configured as Tape and Marker Detect, as seen on Table 4, below.

TABLE 4.

| Right Marker | Left Marker | Tape Detect | Voltage Level |
|--------------|-------------|-------------|---------------|
| 0            | 0           | 0           | 0Volts        |
| 0            | 0           | 1           | 0.4Volts      |
| 0            | 1           | 0           | 0.8Volts      |
| 0            | 1           | 1           | 1.2Volts      |
| 1            | 0           | 0           | 1.6Volts      |
| 1            | 0           | 1           | 2Volts        |
| 1            | 1           | 0           | 2.4Volts      |
| 1            | 1           | 1           | 2.8Volts      |

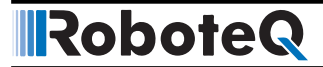

#### **RxData as digital input**

The RxData line can also be configured as a digital input in order to select which of the Left or Right tape captures must be output on the PWM and Analog wires. The configuration is done using the DIM configuration parameter. If the input is high the right track is selected, if it is low the left track is selected.

#### **CAN Low and CAN High**

The CAN Low and CAN High pins are used to connect the sensor to a CAN network. The sensor does not include a 120 ohm termination resistor.

### **Serial Port Settings**

The baud rate and communication settings on the sensor are set as follows:

- 115200 bits/s
- 8-bit data
- No parity
- No flow control

The baud rate can be changed to different values, but only while the controller is connected to the configuration PC utility via USB. It is important to note that once the baud rate is changed, it will no longer be possible to have the PC utility communicate with the sensor via the serial port until the speed is changed back to 115200 bit/s.

### **Track information**

The presence and position of a magnetic track is output on the I/O connector, and/or is transmitted via the serial communication port or USB. The track position information is also output as a 0-3V analog signal, and a PWM pulse of user definable period and duty cycle range. The track detect and position are reported on the RS232 or USB ports. The position is reported as a signed value, in millimeters, using the center of the sensor as the 0 reference.

#### Fork and Merge Management

The sensor has an algorithm for detecting and managing 2-way forks and merges along the track. Internally, the controller always assumes that two tracks are present: a left track and a right track. When following a single track, the sensor considers that the two tracks are superimposed. When entering forks, the track widens, so does the distance between the left and right track, as shown in Figure 4, below:

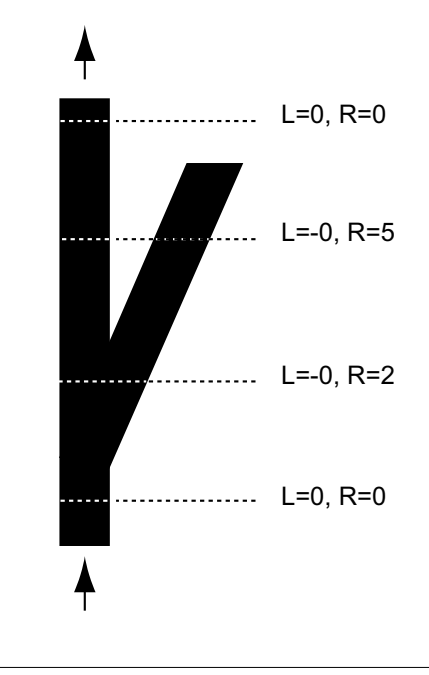

FIGURE 4. Fork Management

When approaching merges, the sensor will report a sudden spread of the left and right tracks, but will otherwise operate the same way as at forks, as shown in Figure 5, below:

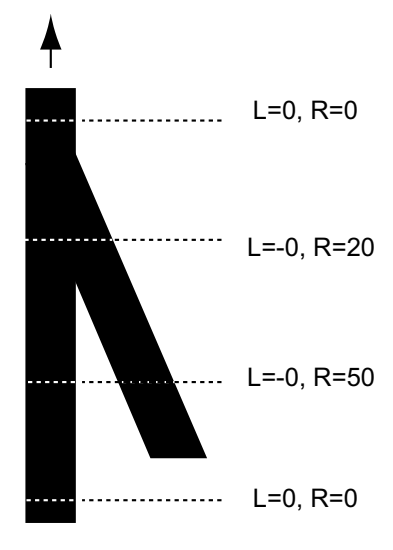

FIGURE 5. Merge Management

Both track positions can be read via the serial port.

The selected track will be based on the command received via the sensor's serial/USB port, or set using the sensor's scripting language.

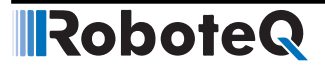

# **Marker Detection**

ent.

Markers are pieces of magnetic tape that are affixed on the left and/or right side of the main track. To differentiate them from the track, markers have opposite magnetic polarities. These markers can be used to inform the robot of special areas along the track, such as forks or merges ahead, high or low speed zones, charge stations, etc. Markers must be positioned 15 to 30mm away from the edge of the main track for proper operation, as shown in Figure 6, below:

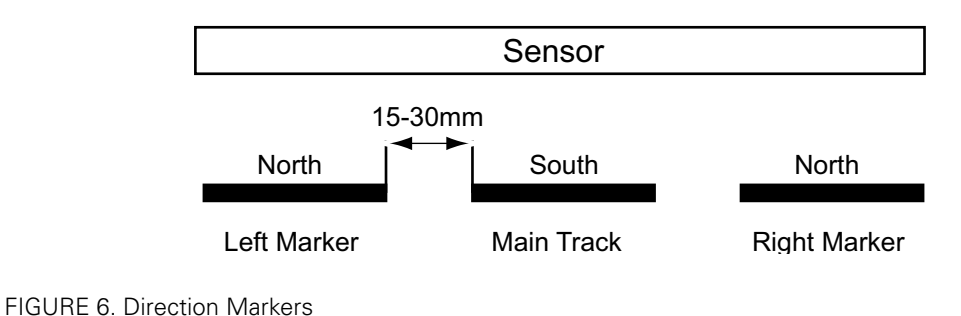

The Figure 7, below, shows an example of a simple marker (i.e. marker present or absent) and two dimensional markers where a pattern is used to encode more complex information. In this example, using the built in scripting language, the sensor can be made to count the number of right markers while a left marker is pres-

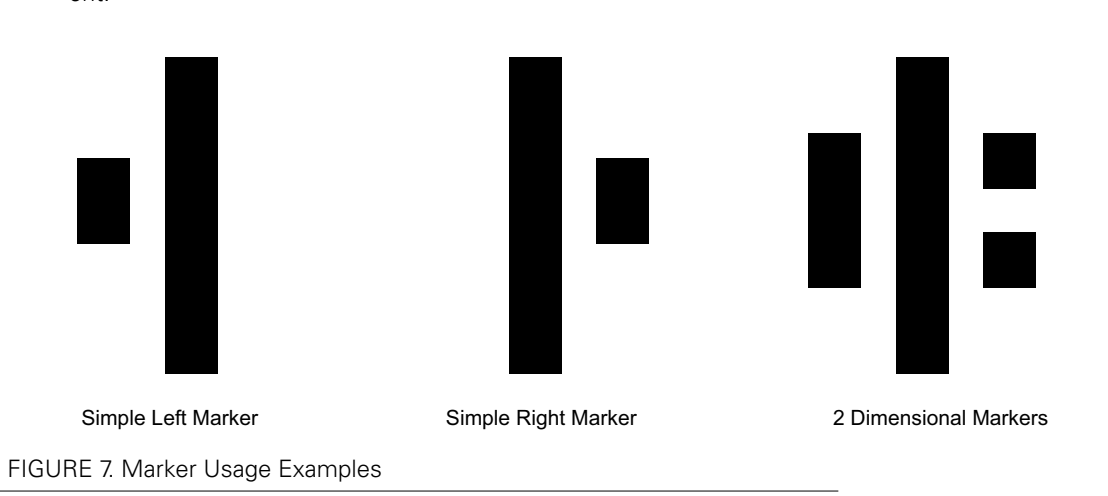

#### Absolute with Markers Detection Mode

The sensor has two modes of operation. In Absolute mode, the field is measured relative to a reference ambient 0 level, a shown in Figure 8, below. A little above this level, the signal will be considered as being from the Track. At three user selectable sensitivity levels below the zero line, the signal will be considered as a Marker.

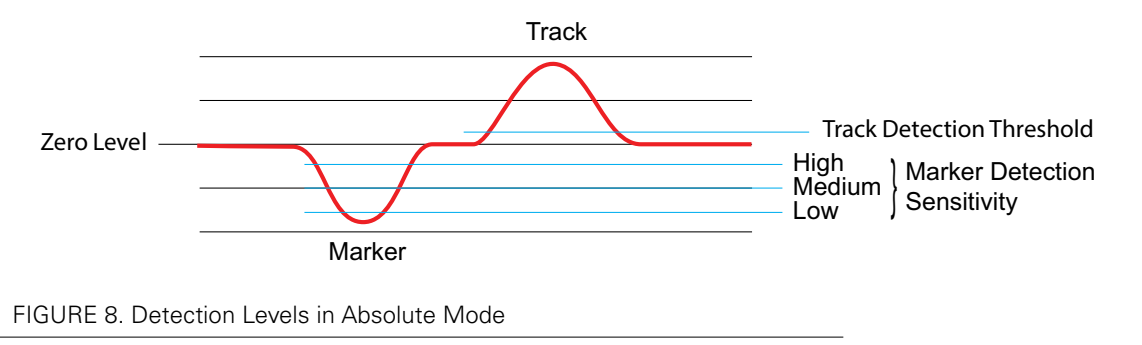

This mode is therefore dependent on the ambient magnetic field to be quite stable throughout the path of the AGV, and that the zero level be calibrated. After calibration if no track or marker is present, the level should hover around the 0 level. It is recommended that users survey the site with the sensor around 25mm all around the projected path to verify that there is no local disturbance from metal in the floor.

If the zero level is higher in some areas, it may cross the Track detection threshold and detect a track where there is none. This can be corrected by adding a correction that has the effect of shifting the entire field capture up or down. Use the ZADJ configuration command to make this correction, as shown on Table 7, Configuration Commands.

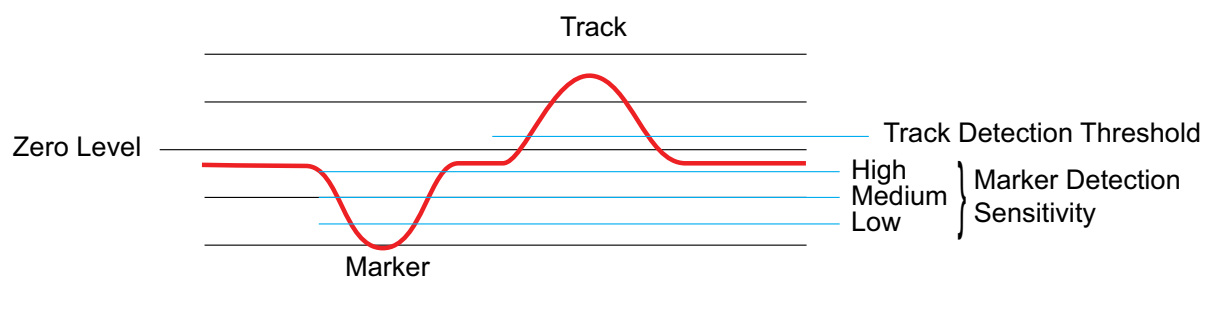

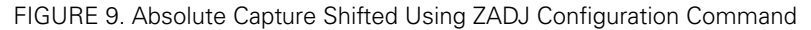

Note that if the sensor capture is shifted too low, this could then trigger false Marker detections. This can be averted by selecting a lower market sensitivity level.

#### **Relative without Markers Mode**

In the Relative mode, the sensor evaluates the shape of the curve independently of its position relative to the 0 level. It then sets the detection level to around the middle of the curve, as shown in Figure 10:

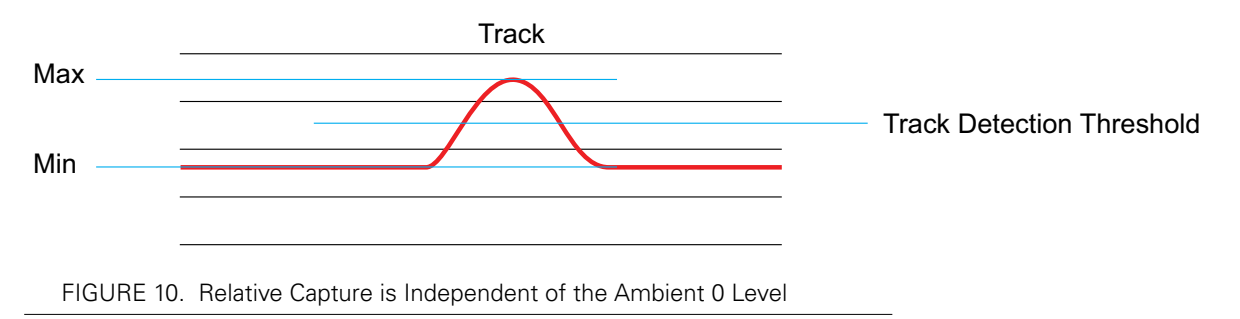

This technique is therefore a lot less sensitive to variations to the ambient level. However, it does not permit the use of Markers.

### **Diagnostic LEDs**

Since magnetic fields are invisible, the sensor is equipped with four LEDs to help with setup and troubleshooting. The LED positions are shown in Figure 2, on Page 4. The Power LED will light up when the sensor is on. The Track Detect/Track Position LED is a dual usage LED that will light up when a track is present. The LED is bi-color and will gradually shift to red when the track is at the left of the sensor, and to green as the track moves to the right. Two additional LEDs will turn on when left or right markers are detected.

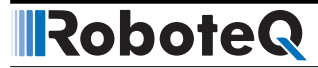

#### **Interfacing the Sensor to PLCs**

The sensor can be fully interfaced to a PLC via its CANbus or RS232 interface. It is also possible to use the PWM and analog inputs. The CAN and RS232 mode are the preferred interfaces as these enable the full functionality of the sensor, including markers detections.

#### Interfacing the Sensor to Roboteq Motor Controllers

The MGSW1600 will interface directly and seamlessly to all Roboteq models of controllers for brushed and brushless DC motors. The sensor can be powered from the controller's 5V output, as shown in Figure 12, below. The left, right, tape detect and marker information is sent from the sensor using the PWM Output configured as "Roboteq MultiPWM". The signal must be connected to one of the controller's Pulse Inputs configured with the PC utility as "Magsensor". The data is sent continuously with a 10ms update rate. Roboteq provides script examples that run in the motor controller for implementing basic line following AGV functionality.

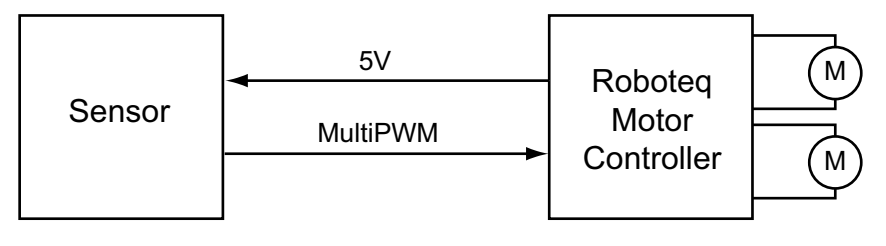

FIGURE 11. Roboteq Motor controllers Interfacing

#### **Interfacing the Sensor to PCs or Microcomputers**

Interfacing the sensor to a PC requires a simple USB connection. The sensor will be powered via the 5V present on the USB, as shown in Figure 12:

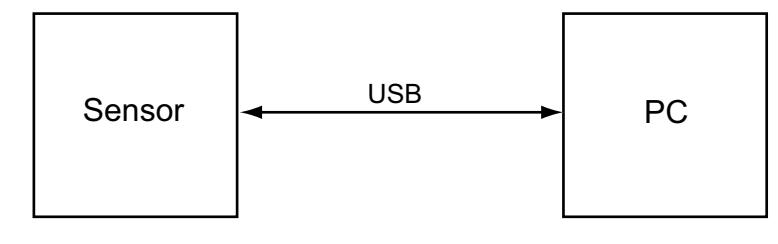

FIGURE 12. PC Interfacing

If no USB is available, interfacing can be done using the PC or Microcomputer RS232 port and a separate 4.5V to 30V power supply.

### **Using the PC Utility**

A powerful utility is available for download from Roboteq's web site for setting up, monitoring and performing maintenance functions, as shown in Figure 14, below. While the sensor is delivered ready to use right out of the box, it contains many parameters that can easily be changed by employing user-friendly menus. For testing and troubleshooting, the utility includes a graph that plots in real time the shape and strength of the magnetic field as it is seen by the sensor. A strip chart recorder allows the user to plot the track and marker information, and save the data in an excel spreadsheet for analysis. The utility is also used for performing field updates of the sensor firmware and for editing and running scripts.

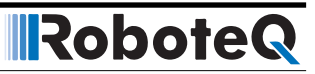

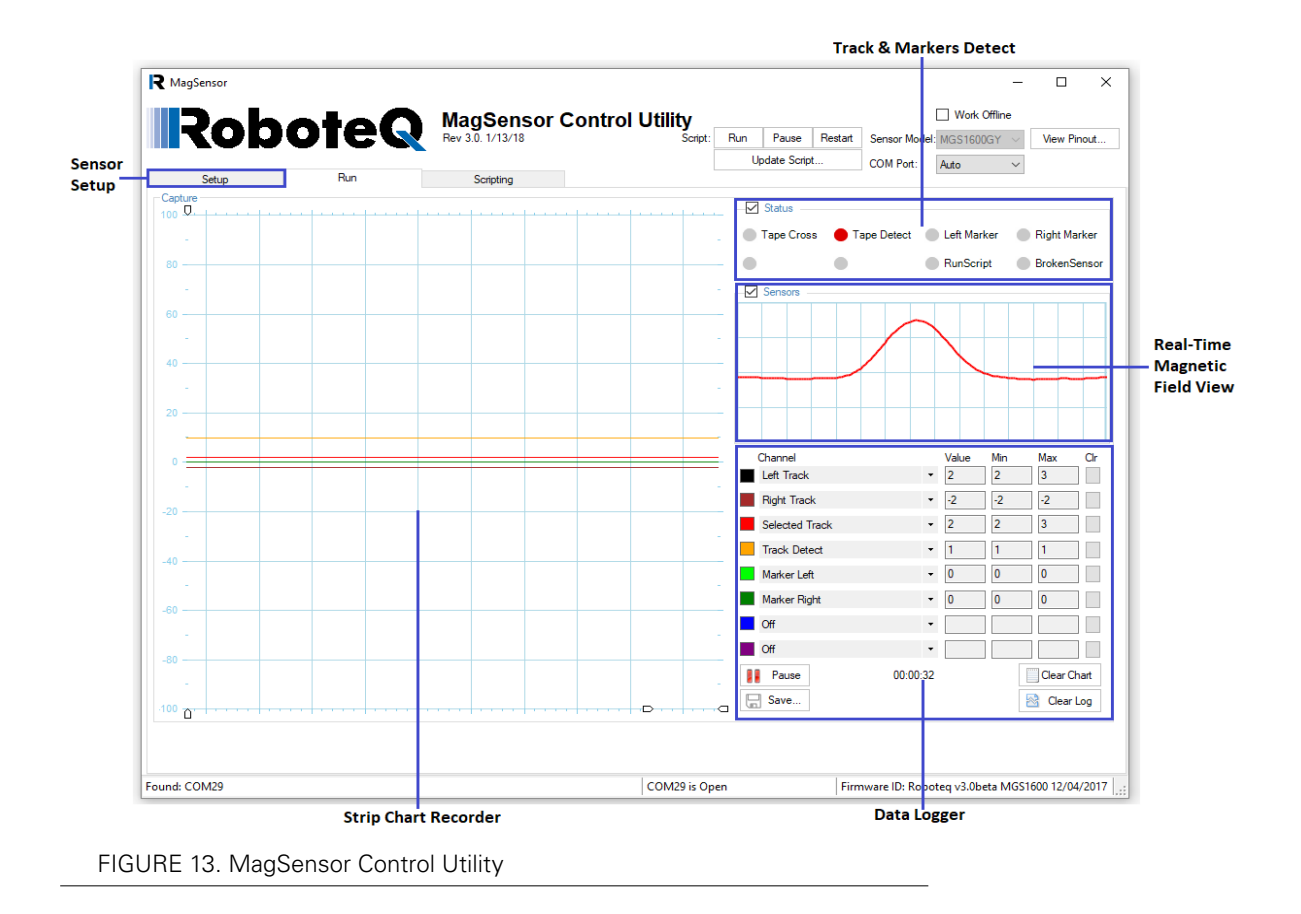

# **MicroBasic Scripting**

The MGSW1600 features the ability for the user to write programs that are permanently saved into, and run from the sensor's Flash Memory. This capability is the equivalent of combining the functionality of a PLC or Single Board Computer, directly into the sensor. The language is a very simple, yet powerful one that resembles Basic. Scripts can be simple or elaborate, and can be used for various purposes. For example, sensor data manipulation and conversion, two dimension marker processing, or even the full motion and steering control for a simple line following robot. See the Microbasic manual for details on the language.

#### **Sensor Zero Calibration**

The sensor is factory calibrated to compensate for the natural ambient magnetic field. For best results, the ambient "zero" must be reset in every new installation. This is done by clicking on the "Calibrate Zero" button on the Setup tab of the PC utility. Make sure that the sensor is away from any magnetic material when doing the zero calibration. Zero Calibration can also be initiated by sending the the %ZERO maintenance command or the !ZER runtime command followed by %EESAV for storing the new calibration permanently in Flash.

When the calibration takes place, an integrity test is executed in order to detect if any of the internal sensors has failed. If the test detects an error, a respective message is printed, the LEDs flash and bit 8 in the Sensor's Status byte (accessible using the MGS query) is set. If this happens make sure the sensor is not close to any magnetic field and retry sensor calibration. If the problem remains, then most probably the sensor is damaged.

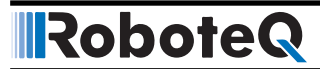

# **Sensor Zero Calibration without PC**

Sensor zero refernce calibration can also be done manually at sensor start-up without the need of the Magsensor Utility. This can be achieved by first enabling the field calibration setting (FCAL), saving configuration to flash memory and restarting the sensor.

To perform a manual sensor calibration, position the sensor away from any tape or source of magnetic field. Take a piece of carton and attach four markers to it, equally distributed across the width of the sensor (160mm as shown in figure 15). Put the carton under the sensor so that it touches it and power up the sensor. When the Green/Red bicolor LED becomes green then remove the carton. The LED becomes red briefly during the calibration. The LED then starts flashing in green every 1 second to indicate that calibration was completed succesfully and that the sensor is ready to be used. On 320mm and 480mm wide sensors, position the markers under the side marked with the R letter.

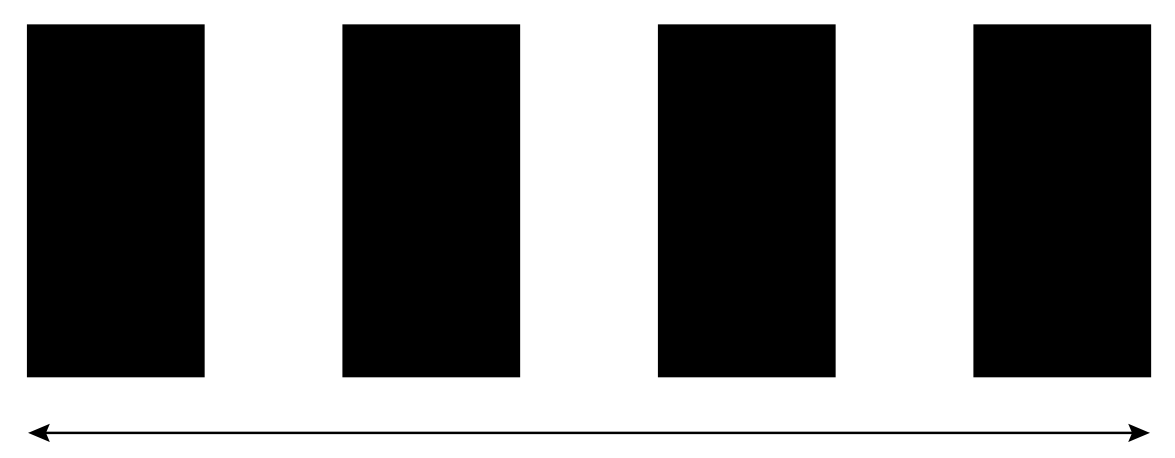

#### 160mm

FIGURE 14. Markers arrangement for manual Zero Calibration

#### **Command Reference Summary**

The sensor accepts a number of commands via its RS232 and USB ports for reading operational data, sending commands, setting configuration, and performing maintenance.

#### **Real Time Queries**

These are commands for reading sensor data. They begin with the question mark character. Table 6 shows the list of supported queries.

Each time a query is executed, it is stored in a history buffer and may therefore be automatically repeated at a periodic rate using the # character with the following syntax:

- # repeat last query in queue
- **# nn** repeat last queries every nn ms. Example: **# 100** to execute one query from the history queue every 100ms
- #C clear queue

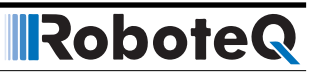

#### TABLE 5.

| Command | Arguments      | Description                                          | Examples     |
|---------|----------------|------------------------------------------------------|--------------|
| В       | Index Value    | Read User Boolean Variable                           | ?B 1         |
| MGD     | None           | Read Track Detect                                    | ?MGD         |
| MGM     | [MarkerNumber] | Read all markers, or one of the 2                    | ?MGM, ?MGM 2 |
| MZ      | [SensorNumber] | Read all internal sensor values, or one of the 16    | ?MZ, ?MZ 16  |
| Т       | None           | Read selected track                                  | ?Т           |
| MGT     | [TrackNumber]  | Read both the left and right tracks, or one of the 2 | ?MGT, ?MGT 2 |
| VAR     | Index Value    | Read User Integer Variable                           | ?VAR 5       |
| MGS     | None           | Read MagSensor Status                                | ?MGS         |
| MGX     | None           | Read Tape CrossDetection                             | ?MGX         |

#### **Real Time Commands**

These are commands used to instruct the sensor to do something. They begin with the exclamation mark character. Table 6 shows the list of supported commands.

| 3 |
|---|
|   |

| Command | Arguments   | Description                                     | Example                                      |
|---------|-------------|-------------------------------------------------|----------------------------------------------|
| В       | Index Value | Set User Boolean Variable                       | !B 1 1                                       |
| R       | option      | Run/Stop/Resume MicroBasic scripts              | !R = Run/Resume, !R 0 = Stop, !R 2 = Restart |
| TV      | none        | Follow Right track                              | !TV                                          |
| VAR     | Index Value | Set User Integer Variable                       | !VAR 5 12345                                 |
| ТХ      | none        | Follow Left track                               | !TX                                          |
| ZER     | none        | Set zero calibration level for magnetic sensors | !ZER                                         |

#### **Configuration Commands**

These commands are used to read or modify sensor configuration parameters. They begin with the tilde (~)character for reading and the caret (^) character for writing. Table 8 shows the list of supported configuration commands. However, it is easier and preferable to use the PC utility menus for inspecting and changing configurations. If manually changing a command, remember to save the new configuration to the flash memory with the %EESAV. Otherwise, the sensor will revert to the previously active configuration next time it is powered on.

TABLE 7.

| Command        | Arguments           | Range                                                                                                    | Default      | Description                                                                                                    |
|----------------|---------------------|----------------------------------------------------------------------------------------------------|--------------|----------------------------------------------------------------------------------------------------|
| ANAM           | Value               | 0 = Selected Track (0-3V), 1=<br>Tape Detection, 2=Tape &<br>Marker Detect                                                         | 0            | Analog Output mode                                                                                               |
| BADJ           | Value               | 0 = disable, 1 = enable                                                                                                    | 0            | Auto start MicroBasic script at power up                                                                         |
| BRUN           | Value               | +/- 100                                                                                                    | 0            | Correction to Left/Right tape reading                                                                            |
| DIM            | Value               | 0 = disable, 1 = enable                                                                                                    | 0            | RxData as digital Input                                                                                          |
| FCAL           | None                | 0 = disable, 1 = enable                                                                                                    | 0            | Field Calibration                                                                                                |
| MMOD           | Value               | 0=Absolute (w/ Markers),<br>1=Relative (w/0 Markers)                                                                               | 0            | Tape Detection Mode                                                                                              |
| PWMM           | Value               | 0 = Roboteq MultiPWM,<br>1= Selected Track at 250Hz,<br>2= Selected Track at 500Hz,<br>3=Tape Detection, 4=Tape &<br>Marker Detect | 0            | PWM Output mode                                                                                                  |
| RSBR(1)        | Mode                | 0 = 115.2K<br>1= 57.6K<br>2 = 38.4K<br>3 = 19.2K<br>4 = 9600                                                                       | 0            | Set serial port bit rate                                                                                         |
| SCRO           | ScriptOutput        | 0 = last port used, 1 = RS232,<br>2 = USB                                                                                          | 0            | Output port for MicroBasic print commands                                                                        |
| TINV           | Value               | 0 = Left - to Right +,<br>1= Left + to Right -                                                                                     | 0            | Change sign of position values                                                                                   |
| TMS            | Value               | 0= High, 1= Med, 2= Low                                                                                                    | 0            | Select Marker Sensitivity                                                                                        |
| TPOL           | Value               | 0 = South top, 1= North top                                                                                                    | 0            | Select magnetic tape width                                                                                       |
| TWDT           | Value               | 0 = 25mm, 1= 50mm                                                                                                    | 0            | Select magnetic tape polarity                                                                                    |
| TXOF           | Value               | -100 to +100                                                                                                    | 0            | Offset added/subtract to track position values                                                                   |
| ZADJ           | Ch Value            | +/- 1000                                                                                                    | 0            | Zero Level User Offset for each of the 16<br>internal sensors. Send ^ZADJ 0 nn to change<br>all sensors at once. |
| Note 1: Serial | port bit rate can o | only be changed while the sensor                                                                                                   | is connected | d to the PC via USB                                                                                              |

#### **Maintenance Commands**

These commands are used to perform maintenance functions on the sensor. They begin with the percent (%) character. Table 8 shows the list of supported maintenance commands.

#### TABLE 8.

| Command                                                                                | Arguments | Description                                     |  |
|----------------------------------------------------------------------------------------|-----------|-------------------------------------------------|--|
| CLSAV                                                                                  | None      | Save calibration to EEPROM                      |  |
| CLRST                                                                                  | Key (1)   | Load factory default calibration                |  |
| EELD                                                                                   | None      | Load configuration from EEPROM                  |  |
| EERST                                                                                  | Key (1)   | Load factory default configuration              |  |
| EESAV                                                                                  | None      | Save configuration to EEPROM                    |  |
| ZERO                                                                                   | None      | Set zero calibration level for magnetic sensors |  |
| Note 1: To prevent accidental entry, the command must be followed by the key 321654987 |           |                                                 |  |

### **USB** communication

Use USB only for configuration, monitoring and troubleshooting. USB is not a reliable communication method when used in electrically noisy environments. Further more, communication will not always recover after it is lost without unplugging and replugging the connector, or restarting the controller. RS232 is the preferred communication method when interfacing with a computer. USB and CAN are able to operate at the same time on the MGSW1600. Connecting to a computer via USB will not disable the CAN interface.

## **CANbus Communication**

The sensor supports 4 different CAN protocols:

RoboCAN: a simple meshed networking system to exchange commands and queries with any other Roboteq motor controller or sensor.

RawCAN: a low level system that allows to build and parse CAN frames using the MicroBasic scripting language MiniCAN: a system that borrows CANOpen's TPDO and RPDO mechanisms for sending and capturing frames with fixed content.

CANOpen: an industry standard for ensuring interoperability with other vendor's PLCs and devices.

Details on these protocols can be found in the separate CAN Communication manual.

The structure and content of the TPDO and RPDO frames is the same in both MiniCAN and CANOpen and is shown in the table below.

Header: TPD01: 0x180 + NodeID

TPD02: 0x280 + NodelD

|       | Byte1      | Byte2 | Byte3             | Byte4 | Byte5 | Byte6 | Byte7 | Byte8 |
|-------|------------|-------|-------------------|-------|-------|-------|-------|-------|
| TPDO1 | Left Track |       | Right Track Flags |       | Flags |       |       |       |
| TPDO2 | VAR 1      |       |                   |       | VAR 2 |       |       |       |

#### CANOpen Flag Bits:

| Bit8              | Bit7 | Bit6 | Bit5 | Bit4            | Bit3           | Bit2           | Bit1          |
|-------------------|------|------|------|-----------------|----------------|----------------|---------------|
| Sensor<br>Failure | -    | -    | -    | Right<br>Marker | Left<br>Marker | Tape<br>Detect | Tape<br>Cross |

#### **CANbus Communication**

# RoboteQ

#### MiniCAN Flag Bits:

| Bit8              | Bit7 | Bit6 | Bit5 | Bit4          | Bit3             | Bit2           | Bit1           |
|-------------------|------|------|------|---------------|------------------|----------------|----------------|
| Sensor<br>Failure | -    | -    | -    | Tape<br>Cross | Right-<br>Marker | Left<br>Marker | Tape<br>Detect |

Header: RPD01: 0x200 + NodelD

RPD02: 0x300 + NodelD

|       | Byte1   | Byte2 | Byte3 | Byte4 | Byte5 | Byte6 | Byte7 | Byte8 |
|-------|---------|-------|-------|-------|-------|-------|-------|-------|
| RPD01 | 1 VAR 2 |       |       | VAR 3 |       |       |       |       |
| RPD02 |         | VA    | AR 4  |       |       | VA    | AR 5  |       |

In CAN Open the sensors Real-time Commands and Queries are mapped as shown Table 9. (Object Dictionary), below. Configuration commands are not directly accessible via CANOpen.

#### TABLE 9.

| Index     | Sub (Hex) | Entry Name                                      | Data<br>Type &<br>Access | Command Name |
|-----------|-----------|-------------------------------------------------|--------------------------|--------------|
| Runtime ( | Commands  |                                                 |                          |              |
| 0x2005    | 01 to 10  | Set User Integer Variable n                     | S32 WO                   | VAR          |
| 0x2015    | 01 to 32  | Set User Bool Variable n                        | S32 WO                   | В            |
| 0x2017    | 00        | Save Config to Flash                            | U8 WO                    | EESAV        |
| 0x2018    | 00        | MicroBasic Run                                  | U8 WO                    | BRUN         |
| 0x201A    | 00        | Follow Left track                               | U8 WO                    | TX           |
| 0x201B    | 00        | Follow Right track                              | U8 WO                    | TV           |
| 0x2020    | 00        | Set zero calibration level for magnetic sensors | U8 WO                    | ZER          |

#### TABLE 10.

| Index      | Sub (Hex) | Entry Name                      | Data<br>Type &<br>Access | Command Name |
|------------|-----------|---------------------------------|--------------------------|--------------|
| Runtime C  | Queries   |                                 |                          |              |
| 0x2106     | 1 to 10   | Read User Integer Variable n    | S32 RO                   | VAR          |
| 0x210F     | 00        | Read Dominant Track             | S8 RO                    | Т            |
| 0x2115     | 01-10     | Read User Bool Variable n       | U8 RO                    | В            |
| 0x211D     | 01        | Read Track Detect               | U8 RO                    | MGD          |
| 0x211E     | 01        | Read Left Track                 | S16 RO                   | MGT          |
|            | 02        | Read Right Track                |                          |              |
|            | 03        | Read Selected Track             |                          |              |
| 0x211F     | 01        | Read Left Marker                | U8 RO                    | MGM          |
|            | 02        | Read Right Marker               |                          |              |
| 0x2120     | 01        | Read Status                     | U16 RO                   | MGS          |
| 0x212D     | 01 -10    | Read Raw Sensor N               | U32 RO                   | MRS          |
| 0x212E     | 01 -10    | Read Zero Adjusted Raw Sensor n | S32 RO                   | MZ           |
| 0x2138 (1) | 01        | Read Cross Tape Detection       | U8 RO                    | MGX          |

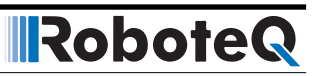

# **Sensor Characteristics**

| ТΔ | RI | F | 11 |    |
|----|----|---|----|----|
| IA | DL |   | 11 | ١. |

| Parameter                                                                                                    | Model    | Min | Typical | Max    | Units |  |
|----------------------------------------------------------------------------------------------------|----------|-----|---------|--------|-------|--|
| Capture width                                                                                                    | MGSW1600 |     | 160     |        | mm    |  |
|                                                                                                    | MGSW3200 |     | 320     |        | mm    |  |
|                                                                                                    | MGSW4800 |     | 480     |        | mm    |  |
| Resolution                                                                                                    |          | 1   | 1       | 2      | mm    |  |
| Operating height with 25mm track                                                                                                    |          | 10  | 30      | 50 (1) | mm    |  |
| Operating height with 50mm track                                                                                                    |          | 20  | 30      | 60 (1) | mm    |  |
| Update rate                                                                                                    |          |     | 100     |        | Hz    |  |
| Note 1: Ambient magnetic fields may impair sensor data at highest height. A greater height can be reached with doubled tape,or by using stronger magnetic material. |          |     |         |        |       |  |

# **Electrical Characteristics**

# **Absolute Maximum Values**

The values in the table below should never be exceeded. Permanent damage to the controller may result.

TABLE 12.

| Parameter                  | Measure point                          | Min | Тур | Max | Units |
|----------------------------|----------------------------------------|-----|-----|-----|-------|
| Power Supply Input Voltage | Ground to Power Input                  | -1  |     | 35  | Volts |
| Analog Output Current      | Analog Output                          |     |     | 10  | mA    |
| CAN Input Voltage          | Ground to CAN-H and CAN-L pins         |     |     | 40  | Volts |
| RS232 I/O pins Voltage     | External voltage applied to Rx/Tx pins |     |     | 25  | Volts |

# **Power Supply Electrical Specifications**

TABLE 13.

| Parameter                                                           | Measure point      | Min     | Тур | Max    | Units |  |
|---------------------------------------------------------------------|--------------------|---------|-----|--------|-------|--|
| Power Supply Input Voltage                                          | Ground to Red wire | 4.5     |     | 30     | Volts |  |
| Power consumption                                                   | Power supply input | 120 (1) |     | 20 (1) | mA    |  |
| Note 1: Consumption is lower as the power supply voltage is higher. |                    |         |     |        |       |  |

# Command, I/O and Sensor Signals Specifications

TABLE 14.

| Parameter           | Measure point        | Min | Тур | Max | Units |
|---------------------|----------------------|-----|-----|-----|-------|
| Analog Output Range | Ground to Output pin | 0   |     | 3   | Volts |

TABLE 15.

| Parameter                            | Measure point        | Min     | Тур | Max     | Units |  |
|--------------------------------------|----------------------|---------|-----|---------|-------|--|
| Analog Output Current                | Ground to Output pin |         |     | 10      | mA    |  |
| PWM Frequency                        | PWM Output           | 250 (1) |     | 500 (1) | Hz    |  |
| PWM Duty Cycle                       | PWM Output           | 25      |     | 75      | %     |  |
| Note 1: 250 or 500Hz user selectable |                      |         |     |         |       |  |

# Scripting

TABLE 16.

| Parameter                   | Measure Point | Min | Тур    | Max  | Units     |
|-----------------------------|---------------|-----|--------|------|-----------|
| Scripting Flash Memory      | Internal      |     | 2048   |      | Bytes     |
| Max Basic Language programs | Internal      |     | 500    | 750  | Lines     |
| Integer Variables           | Internal      |     |        | 1024 | Words (1) |
| Boolean Variables           | Internal      |     |        | 1024 | Symbols   |
| Execution Speed             | Internal      |     | 50 000 |      | Lines/s   |
| Note 1: 32-bit words        |               |     |        |      |           |

# **Environmental & Mechanical Specifications**

TABLE 17.

| Parameter               | Measure Point | Min | Тур           | Max | Units   |
|-------------------------|---------------|-----|---------------|-----|---------|
| Operating Temperature   | Sensor        | -20 |               | 85  | оС      |
| Weight                  | Sensor        |     | 250 (.55) (1) |     | g (lbs) |
| Protection              | Case          |     | IP40          |     |         |
| Note 1: Excluding cable |               |     |               |     |         |

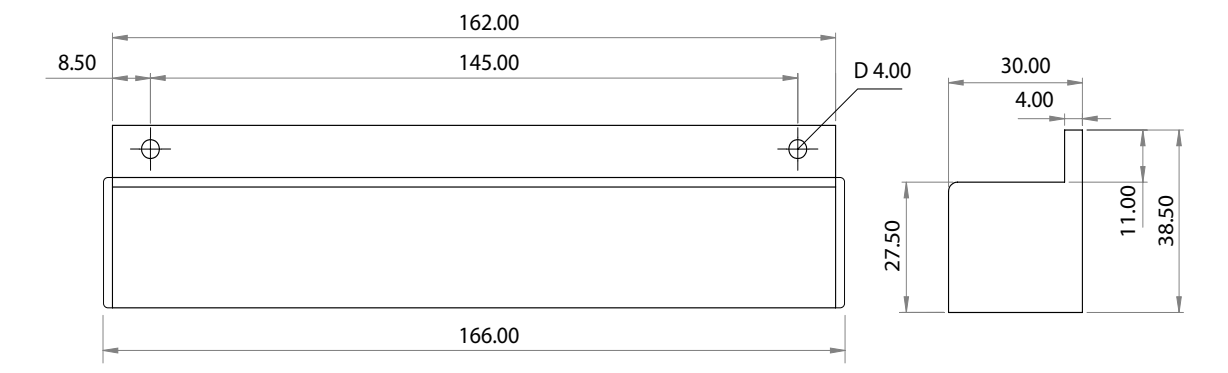

#### FIGURE 15. MGSW1600 Front View and Dimensions

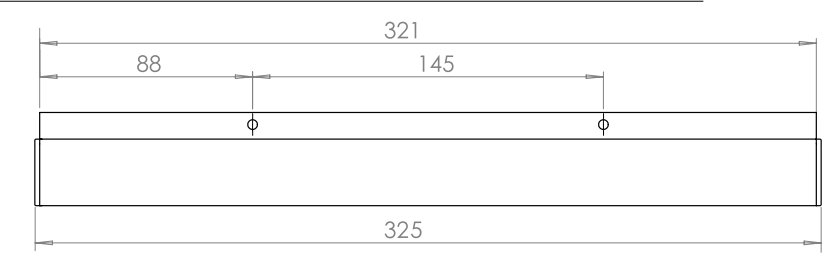

FIGURE 16. MGSW3200 Dimensions

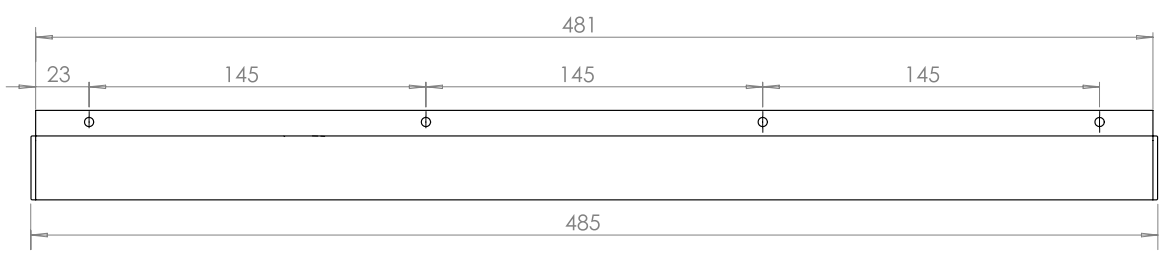

FIGURE 17. MGSW4800 Dimensions